## Single One-Time ACH Payment

The payment website can be accessed two ways to make a one-time payment.

New Mexico Educational Retirement Board (NMERB) website https://www.erb.nm.gov, or

1. Click Financial Overview

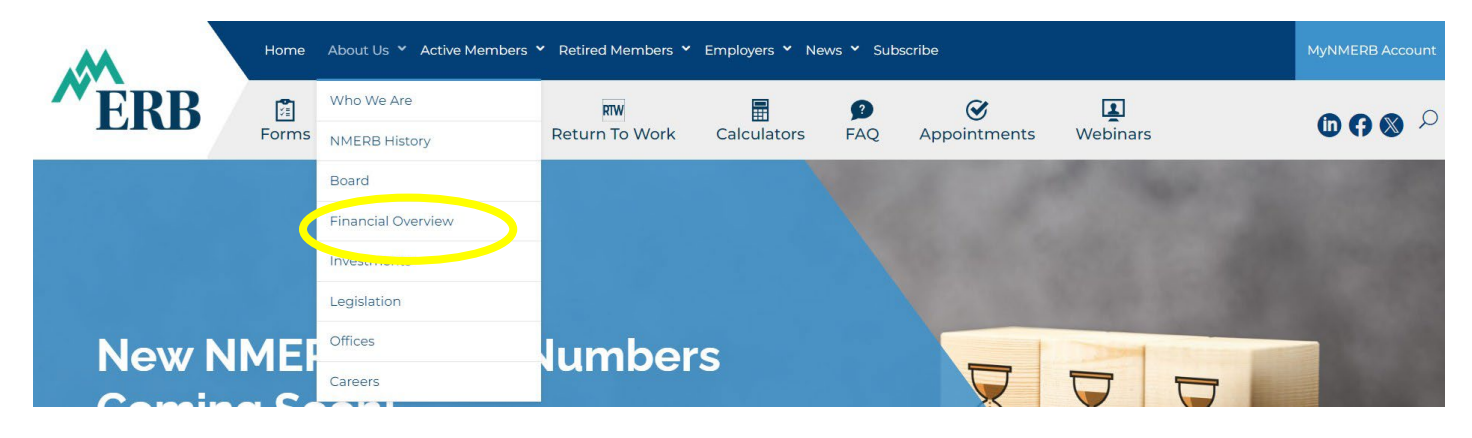

2. Click Make a Payment

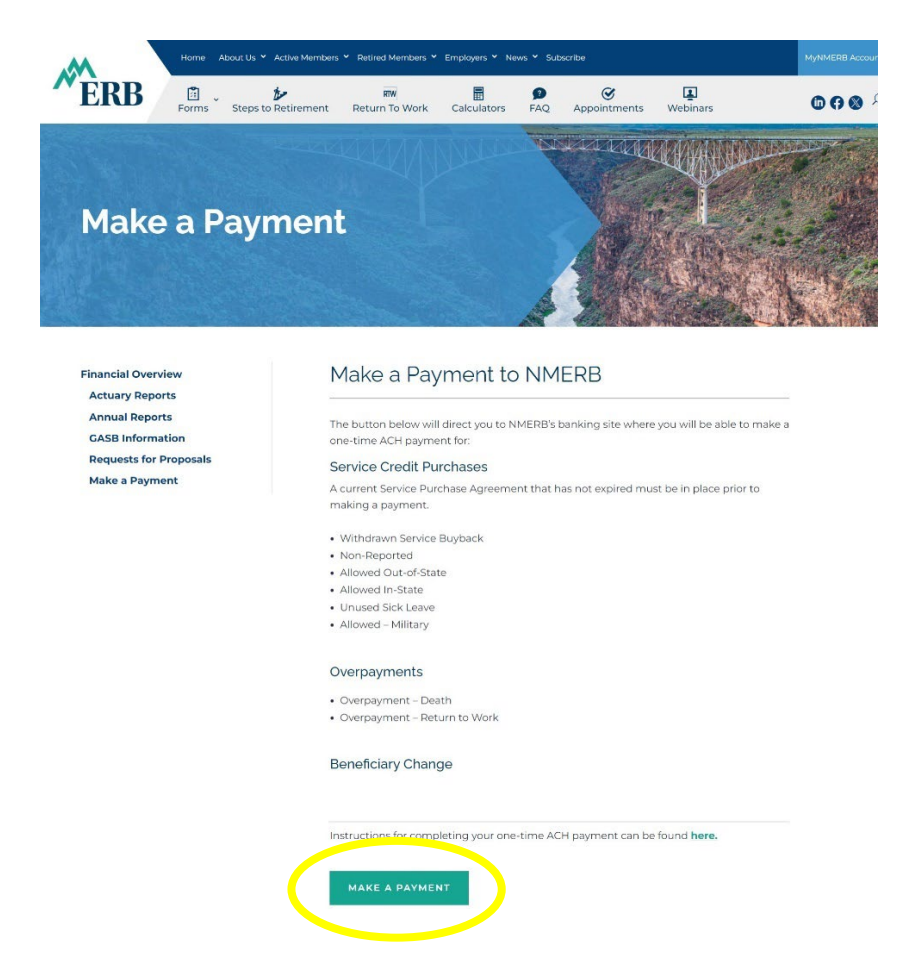

enter the URL into a Browser https://www.e-billexpress.com/ebpp/NewMexicoERB.

- 3. Enter the 7-digit Payroll File (PF) Number
- 4. Enter PF Number and Confirm Payroll File (PF) Number

\* The Payroll File (PF) Number is provided on the service purchase agreement and overpayment letter, or you can obtain the PF number by calling the NMERB call center at 1-(800)-663-1919. <u>A current service</u> <u>purchase agreement that has not expired must be in place prior to making a payment</u>.

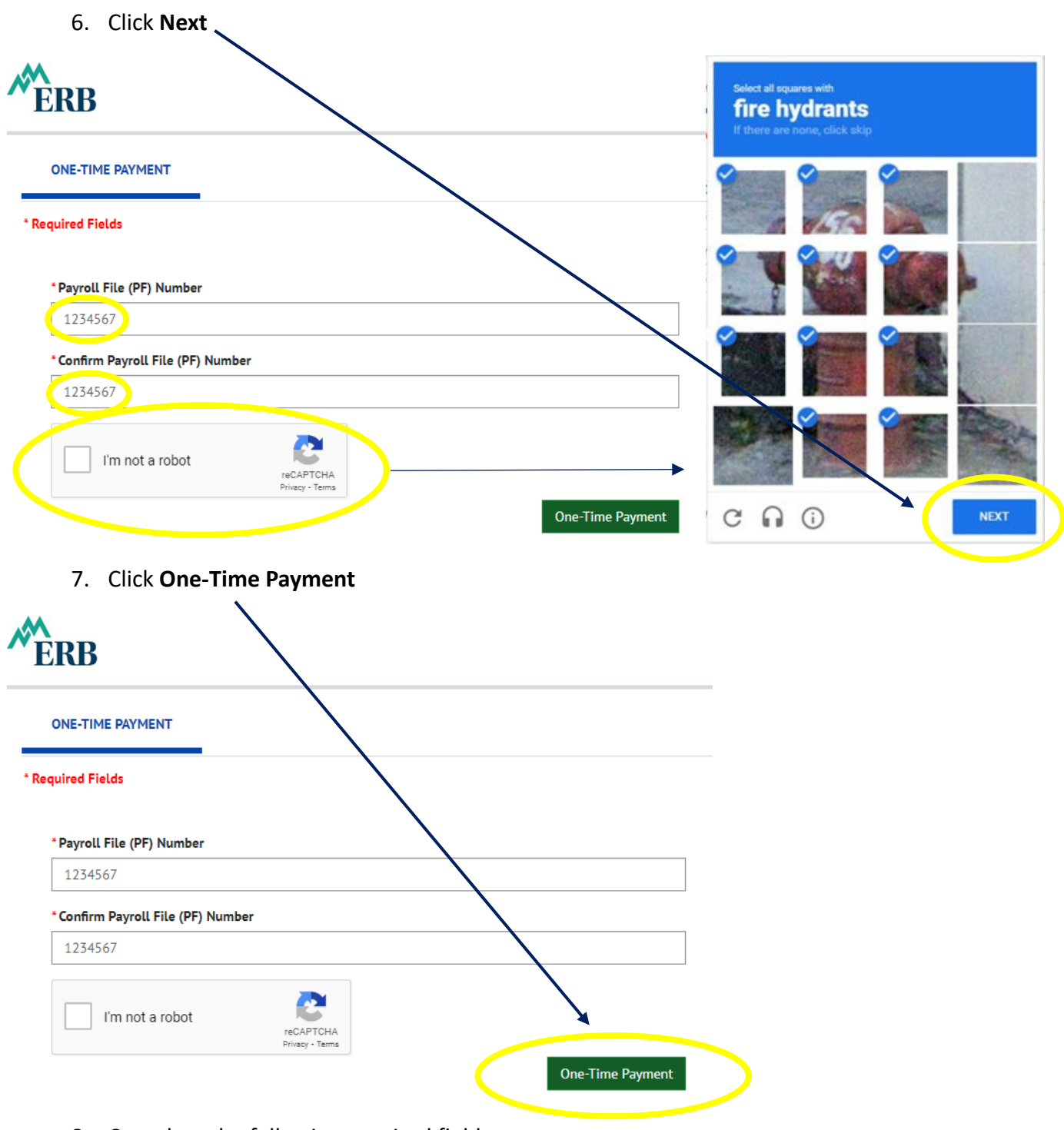

5. Click the **I'm not a robot** box

- 8. Complete the following required fields:
  - Name Your First and Last Name

- Phone Your Telephone Number
- Email Your Email Address

0

- Payment Amount Enter the amount you will be paying
- Payment for Select the type of payment you will making from the drop down box, Options 1-10

| ( | Click on 🗹 to add comments      |          |
|---|---------------------------------|----------|
| I | Payment For                     | ~        |
|   | Select Option 🗸                 |          |
|   | Select Option                   |          |
|   | 01-Withdrawn Service Buyback    | Enter    |
|   | 02-Non-Reported                 | ~        |
|   | 03-Allowed: Out-of-State        | ·        |
|   | 04-Allowed: In-State            |          |
|   | 05-Unused Sick Leave            |          |
|   | 06-Allowed: Military            | <b>m</b> |
|   | 07-Overpayment – Death          |          |
|   | 08-Overpayment – Return to Work |          |
|   | 09-Beneficiary Change           |          |
|   | 10-Other – See Comments         |          |
| _ |                                 |          |

| Home  |         |          |                              |                         |
|-------|---------|----------|------------------------------|-------------------------|
| *Name | * Phone | Mobile + | * Payment Amount             |                         |
|       | *Email  |          | Payment For<br>Select Option | <ul> <li>✓ I</li> </ul> |
|       |         |          | * Payment Method             | ● <u>Enter</u>          |
|       |         |          | * Pay                        | / Date                  |
|       |         |          | 6/                           | 21/2024                 |
|       |         |          | Service Purchase Agreement   | Number                  |

9. Click • next to **Payment Method** to add your ACH payment information.

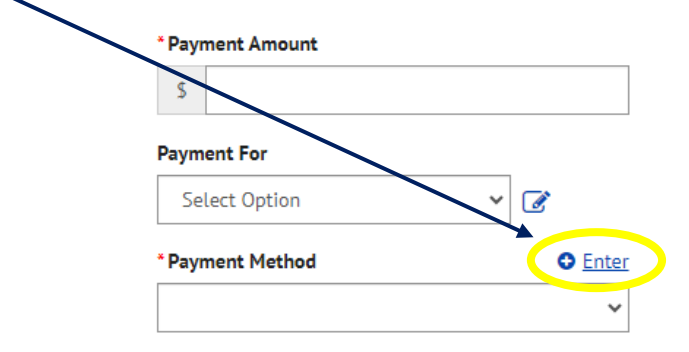

- Account Type (Select One)
  - o Personal
  - o Business
- Banking Type (Select One)
  - Checking Account
  - Savings Account
- Name on the Account
- Routing Number
- Account Number
- Re-enter Account Number

#### Enter a Payment Method \*Required Fields

| Personal         | Business        |      |                                          |                                    |
|------------------|-----------------|------|------------------------------------------|------------------------------------|
|                  |                 |      |                                          |                                    |
| inking Type      |                 | *Re- | -enter Account #                         |                                    |
| Checking Account | Savings Account |      |                                          |                                    |
|                  |                 |      | Routing Number                           | Account Numb                       |
|                  |                 | Ma   | ke sure to use your bank ac<br>Debit car | count number, not you<br>d number. |

×

## Enter a Payment Method \*Required Fields

| * Account Type                                                                            |                                                                                        | *Account #                                                                                                    |
|-------------------------------------------------------------------------------------------|----------------------------------------------------------------------------------------|----------------------------------------------------------------------------------------------------|
| Personal                                                                                  | Business                                                                               | 000123456                                                                                                    |
| * Banking Type                                                                            |                                                                                        | * Re-enter Account #                                                                                                    |
| Checking Account                                                                          | Savings Account                                                                        | 000123456                                                                                                    |
| *Name on the Account                                                                      |                                                                                        | Pay to the                                                                                                    |
| Alice Johnson                                                                             |                                                                                        | Order of                                                                                                    |
| * Routing Number                                                                          |                                                                                        |                                                                                                    |
| 123456789                                                                                 |                                                                                        | 1. 15342P.19. 1. 00075342P.1. 1777                                                                                                    |
|                                                                                           |                                                                                        | Routing Number Account Number                                                                                                    |
|                                                                                           |                                                                                        | Make sure to use your bank account number, not your ATM or<br>Debit card number.                                                                                                    |
| By continuing this action, y<br>to the account listed above<br>above and there are availa | you authorize the informa<br>e. You also affirm that the<br>Ible funds to cover the am | ion you've provided on the above account to be used for creation of a charge<br>nformation you provided is correct, that you are a signer on the account<br>ount of any transactions that you authorize. |

- 10. Click **Enter Account** (this will take you back to the Home Screen to complete the remaining required fields).
  - Pay Date Enter today's date or a future date.
  - Enter your 5-digit Service Purchase Agreement number, if applicable.

# 11. Click Continue to Payment.

| ERB<br>uired Fields |                              |                              |                            | Home         |
|---------------------|------------------------------|------------------------------|----------------------------|--------------|
| ome                 |                              |                              |                            |              |
| Name                | * Phone                      |                              | * Payment Amount           |              |
| Alice Johnson       | (505) 123-4567               | Mobile 🗸                     | \$                         | 950.00       |
|                     | Alternative Telephone Number | Alternative Telephone Number |                            |              |
|                     | (505) 123-4567               | Telephone 🗸                  | 01-Withdrawn Service Bu    | yback 🗸 🍠    |
|                     | * Email                      |                              | * Payment Method           | • Ente       |
|                     | alice.johnson@erb.nm.gov     |                              | BANK OF AMERICA N A **     | ***3456      |
|                     | -                            |                              | * Pa                       | y Date       |
|                     |                              |                              | 6                          | /21/2024     |
|                     |                              |                              | Service Purchase Agreement | Number       |
|                     |                              |                              | 12345                      |              |
|                     |                              |                              |                            |              |
|                     |                              |                              | € Continue                 | e to Payment |
|                     |                              |                              |                            |              |

- 12. Click **Make Payment** once you have verified all entered information is correct. <u>Be sure to</u> <u>verify the payment amount that will be withdrawn from your account</u>.
  - If there is information that needs correcting, click **Cancel** and it will take you back to the Home Screen.

| * Required Fields                                                                                                    |                                                                                                    | Hom                                                                                                    | e                                                                                                    | € <u>Exit</u>                                         |
|----------------------------------------------------------------------------------------------------|----------------------------------------------------------------------------------------------------|----------------------------------------------------------------------------------------------------|----------------------------------------------------------------------------------------------------|-------------------------------------------------------|
| Verity Payment Definition Definition Definit | * Payment Method Enter BANK OF AMERICA N A *****3456 *Payment Date 6/21/2024   PM MST will be posted on Friday, June 21, 2024. M MST will be posted on Monday, June 24, 2024.                     | Payment Terms & Conditions<br>These terms and conditions govern your use of<br>"Service"). As used in these Terms, the words "w<br>affiliate). The words "you" and "your" refer to you<br>the Service. The words "you" and "your" also incl<br>behalf.<br>1. Erroneous Instructions. If we receive a payme<br>erroneous in any way, we shall have no obligati<br>2. Transaction Limitations. Please be aware that<br>numbers of transfers or withdrawals that may b<br>would exceed such limits, so we recommend yo<br>imoosed on withdrawals from any acount. If we | the Internet Bill Presentment and Payment Service (<br>e," "us," and "our" refer to Wells Fargo Bank, N.A. (or it<br>u as the business entity accepting these Terms and u<br>lude any user you authorize to use the Service on yo<br>ent instruction authorized by you and the instruction<br>ion or liability for the error.<br>t certain types of bank accounts have limits on the<br>se made per month. Your bank may refuse transfers v<br>u check with your bank to determine what limitation<br>to deter who the other the amount required to cover | the<br>;<br>sing<br>ur<br>is<br>vhich<br>is are<br>an |
| *Name<br>Alice Johnson<br>By checking this box you agree to the terms and co<br>By clicking the Make Payment button I, Alice Johnson<br>account ending in *****3456 in the amount of 950.00<br>If you have any questions regarding this transaction                                                                                                    | anditions stated above.<br><b>n, confirm</b> that today, Friday June 21, 2024, I am authorizin<br>to be remitted to New Mexico ERB. This debit will occur o<br>request, please call 505-585-3510. | Print Terms and Conditions     Email      alice.johnson@erb.nm.gov  alice.johnson@erb.nm.gov  ag a one-time debit from my Checking on or after Friday.June 21, 2024.                                                                                                    | Phone<br>(505) 123-4567<br>Make Payment<br><u>Cancel</u>                                                                                                    | •                                                     |
| * PAYMENT DETAILS                                                                                                    |                                                                                                    |                                                                                                    |                                                                                                    | Export                                                |
| Statement Date Date Due     PAYROLL FILE (PF) NUMBER 1234567                                                                                                    | Service Purchase Agreement Number                                                                                                    | Amount Due                                                                                                    | Payment Amount Payment For                                                                                                    |                                                       |
|                                                                                                    | 12345                                                                                                    | 950.00                                                                                                    | 950.00 01-Withdrawn S 🗸 🗹                                                                                                    |                                                       |

13. Confirmation of payment will be generated and you will receive an email of the confirmation.
If you click Log Out it will take you back to the One-Time Payment Screen.

#### Confirmation

Thank You! Your payment has been made.

| Print Confirmation Page | Payment Date   | 6/21/2024           |
|-------------------------|----------------|---------------------|
|                         | Payment Method | BANK OF AMERICA N A |
| Alice Johnson           | Total Payment  | \$950.00            |

Payments confirmed before Friday, June 21, 2024 6:00 PM MST will be posted on Friday, June 21, 2024. Payments confirmed after Friday, June 21, 2024 6:00 PM MST will be posted on Monday, June 24, 2024.

If you have any further questions about payments to New Mexico ERB, please contact our office at 505-602-9009 .

| Payroll File (PF) Number | Confirmation # | Payment Amount |
|--------------------------|----------------|----------------|
| 1234567                  | 3100211639     | \$950.00       |

Return to Home Log Out